## SYNDICATION QUICK REFERENCE GUIDE

disneyabc.tv/

#### **Table of Contents**

How to Find Broadcast Schedules and Formats How to Find Distribution Info Subscriptions

#### HOW TO FIND BROADCAST SCHEDULES AND FORMATS

You can search and download Broadcast Schedules for every TV Series licensed as well as Episodic Formats and Timing Sheets. There are multiple ways to find your assets.

When you login, your homepage will look like this:

| 🔘 Gitrix XenAp                   | spi-Logon 🗙 🗍 🗋                                            | Disney   ABC                 | ×              | Disney (ADC                                                                  | × 🕼 Extreme | Reach - Albuget 🗙 🕻 G et new | work ownership - 🗧 🗙 🔪 | 1       |          | 0.0550.04       |                        |
|----------------------------------|------------------------------------------------------------|------------------------------|----------------|------------------------------------------------------------------------------|-------------|------------------------------|------------------------|---------|----------|-----------------|------------------------|
| C 💽                              | Seruns   https://:                                         | lisneyalır <mark>.</mark> tv |                |                                                                              |             |                              |                        |         |          |                 | \$                     |
|                                  | Dîsnep   🕸                                                 | Products 🔻                   | Deals 💌        |                                                                              |             |                              |                        | Е О     | Alerts 0 |                 |                        |
|                                  | FEATURES TV S                                              | ERIES PRINT                  | SEARCI         | H                                                                            |             |                              |                        |         |          |                 |                        |
| Se                               | earch Type                                                 |                              | Fe             | ature                                                                        |             |                              |                        |         |          |                 |                        |
|                                  | Features                                                   |                              | *              |                                                                              | Q           | Scarch                       |                        |         |          |                 |                        |
|                                  |                                                            |                              | G              | Exact Match                                                                  |             | <ul> <li>Advanced</li> </ul> |                        |         |          |                 |                        |
|                                  |                                                            |                              |                |                                                                              |             |                              |                        |         |          |                 |                        |
| Di                               | isney   ABC                                                |                              | Re             | sources                                                                      |             | Music Cue Sheets             |                        |         |          |                 |                        |
| Like<br>Co<br>Lite<br>Ro<br>Lite | orne<br>ontact<br>erns and Conditions<br>port Issue<br>elp |                              | ih<br>Di<br>Di | e Walt Dianey Company<br>incy (ABC Television Gro<br>iney Media Distribution |             | Rapidoue<br>Soundmouse       |                        |         |          |                 |                        |
|                                  |                                                            |                              |                |                                                                              |             |                              |                        |         |          |                 |                        |
|                                  |                                                            |                              |                |                                                                              |             |                              |                        |         |          |                 |                        |
|                                  |                                                            |                              |                |                                                                              |             |                              |                        |         |          |                 |                        |
|                                  |                                                            |                              |                |                                                                              |             |                              |                        |         |          |                 |                        |
| 9 (8)                            |                                                            | oz (S)                       | H              |                                                                              | 1 1 1       | G 🙍 🔼                        | ₹/***                  | ) 🖬 🛶 🛛 |          | <b>I</b> f at ( | , 12:24 PM<br>8/28/201 |

You can get a Broadcast Schedule of all licensed TV Series together sorted by Airdate by clicking DEALS and then SCHEDULE. Timing Sheets, Broadcast Schedules and Formats are available to download.

| Secure   https://doorgahr.tv/deal/schedule                                                                                                    |                                                                                                    |                                                              |             |                                                                                                    |                                         |                                            |  |
|----------------------------------------------------------------------------------------------------|----------------------------------------------------------------------------------------------------|--------------------------------------------------------------|-------------|----------------------------------------------------------------------------------------------------|-----------------------------------------|--------------------------------------------|--|
| Diskep 1 🕸 Products 💌 Deals 🕶                                                                                                    |                                                                                                    |                                                              |             | 20                                                                                                    | Alerts 0                                | 1.                                         |  |
| PRINT SEARCH                                                                                                    |                                                                                                    |                                                              |             |                                                                                                    |                                         |                                            |  |
| Make Default Homepage                                                                                                    |                                                                                                    |                                                              |             |                                                                                                    |                                         |                                            |  |
| Start Date End Date                                                                                                    |                                                                                                    | Keyword                                                      |             |                                                                                                    |                                         |                                            |  |
| 08/28/2018 🗰 09/04/2018 📾                                                                                                    |                                                                                                    |                                                              |             |                                                                                                    | G                                       | 50                                         |  |
| Any      Format     Timing Sheet     Droadcast Schedule                                                                                                    |                                                                                                    |                                                              |             |                                                                                                    |                                         |                                            |  |
|                                                                                                    |                                                                                                    |                                                              |             |                                                                                                    | P                                       | 25 *                                       |  |
|                                                                                                    |                                                                                                    |                                                              |             | II E                                                                                                    | ensper page:                            | -1717101                                   |  |
|                                                                                                    |                                                                                                    |                                                              | Gata << < 1 |                                                                                                    | civing the 250                          | ang 1 to 25 of 37 titles                   |  |
|                                                                                                    |                                                                                                    |                                                              | Goto        | << <                                                                                                    | 1 2 >                                   | 5.5                                        |  |
|                                                                                                    |                                                                                                    |                                                              | Goto        | << <                                                                                                    | 1 2 2                                   | >>                                         |  |
| Window Deal                                                                                                    | Number                                                                                                    | Episode/Feature                                              | Goto        | Alerts Format                                                                                                    | 1 2 ><br>Timing B<br>Sheet S            | >>><br>Broadcast<br>Schedule               |  |
| Window         Deal           00/28/2018         Who Wants To Be A Millionaire Ship 2017-2018 - Syndication                                                                                                    | MI16-<br>157                                                                                                    | Episode/Feature<br>MI16-157                                  | Gota        | Alerts     Format       P                                                                                                    | 1 2 →<br>Timing B<br>Sheet S            | Sroadcast<br>Schedule                      |  |
| Window         Deal           000/28/2010         Who Wants To Be A Millionaire Ship 2017-2018 - Syndication           08/28/2019         Who Wants To Be A Millionaire Double Strip 2017 2018 - Syndication                                                                                                    | MI16-<br>157<br>MI16<br>167                                                                                                | Episode/Feature<br>MI15-157<br>MI16-167                      | Gette       | Alerts Format                                                                                                    | 1 7 ><br>Timing B<br>Sheet S            | Schedule                                   |  |
| Window         Deal           00/28/2018         Who Wants to Be A Millionaire Shrip 2017-2018 - Syndication           08/28/2018         Who Wants To Be A Millionaire Double Strip 2017 2018 - Syndication           08/28/2018         UNto Wants To Be A Millionaire Double Strip 2017 2018 - Syndication           08/28/2018         UNV with Kelly and Ryan Strip 2018-2019 - Syndication                                                                                                    | Number           MI16-<br>157           MI16<br>167           TH80828                                                      | Episode/Feature MI15-157 MI16-167 H1180828                   | Gata        | Alerts     Format       P     P       P     P       P     P       P     P                                                                                                    | 1 7 Timing B<br>Sheet S                 | Schedule                                   |  |
| Window         Deal           00/28/2018         Who Wants to Be A Millionaire Strip 2017-2018 - Syndication           08/28/2018         Who Wants To Be A Millionaire Double Strip 2017 2018 - Syndication           00/28/2018         TIVE with Kelly and Ryan Strip 2018-2019 - Syndication           00/29/2018         TIVE with Kelly and Ryan Strip 2018-2019 - Syndication           00/29/2018         Who Wants to Be A Millionaire Strip 2017-2018 - Syndication                                                                                                 | Number           MI15-<br>157           MI16-<br>167           H180828           MI16-<br>158                              | Episode/Feature MI16-157 MI16-167 H1100828 MI16-158          | Gata        | Alerts Format<br>Reference<br>Reference<br>Re | 1 2 2 2 2 2 2 2 2 2 2 2 2 2 2 2 2 2 2 2 | Sroadcast<br>Schedule                      |  |
| Window         Deal           00/28/2018         Who Wants to Be A Millionaire Strip 2017-2018 - Syndication           08/28/2018         Who Wants To Be A Millionaire Double Strip 2017 2018 - Syndication           00/28/2018         TIVE with Kelly and Ryan Strip 2018-2019 - Syndication           00/29/2018         TIVE with Kelly and Ryan Strip 2018-2019 - Syndication           00/29/2018         Who Wants To Be A Millionaire Strip 2017-2018 - Syndication           08/29/2018         Who Wants To Be A Millionaire Double Strip 2017-2018 - Syndication | Number           MI15-<br>157           MI16           16/           H180828           MI16-<br>158           MI16-<br>160 | Episode/Feature MI16-157 MI16-167 HI100828 MI16-158 MI16-168 | Goto        | Image: Alerts     Format       Image: Alerts     Format       Image: Alerts     Format <td>1 2 2<br/>Timing B<br/>Sheet S</td> <td>&gt;&gt;<br/>Broadcast<br/>Schedule<br/>E<br/>E<br/>E</td>                                                                                                    | 1 2 2<br>Timing B<br>Sheet S            | >><br>Broadcast<br>Schedule<br>E<br>E<br>E |  |

To find Broadcast Schedules, Timing Sheets and Formats and Distribution Information by TV Series, search by Deal.

1) Click Deals in the Top Navigation

| 🔒 Secure   h                                                                               | ttps://disneyabc.tv/deal/schedule                                                                                                    |                                                                                                    |                                                                                                    |                   |                                                                                                    |                                                                                                    |                                                                                   |    |
|--------------------------------------------------------------------------------------------|----------------------------------------------------------------------------------------------------|----------------------------------------------------------------------------------------------------|----------------------------------------------------------------------------------------------------|-------------------|----------------------------------------------------------------------------------------------------|----------------------------------------------------------------------------------------------------|-----------------------------------------------------------------------------------|----|
| Disnep                                                                                     | 👀 Product 🗸 Deals 🗸                                                                                                    | From your home p<br>DEALS, then TV Se                                                                      | age, click<br>ies                                                                                                    |                   | )e 🖸                                                                                                    | Alert                                                                                                    | • <b>•</b>                                                                        |    |
| PRINT 5                                                                                    | EARCH Schedule                                                                                                    |                                                                                                    |                                                                                                    |                   |                                                                                                    |                                                                                                    |                                                                                   |    |
| Make Defaul                                                                                | t Homepage                                                                                                    |                                                                                                    |                                                                                                    |                   |                                                                                                    |                                                                                                    |                                                                                   |    |
| Start Date                                                                                 | End Date                                                                                                    |                                                                                                    | Keyword                                                                                                    |                   |                                                                                                    | <u> </u>                                                                                                    |                                                                                   |    |
| 08/24/2018                                                                                 | 08/31/2018                                                                                                    |                                                                                                    |                                                                                                    |                   |                                                                                                    |                                                                                                    |                                                                                   |    |
| 🖲 Any 🔍 F                                                                                  | armat 🔍 Timing Sheet 🔍 Broadcast Schedule                                                                                                    |                                                                                                    |                                                                                                    |                   |                                                                                                    |                                                                                                    |                                                                                   |    |
|                                                                                            |                                                                                                    |                                                                                                    |                                                                                                    |                   |                                                                                                    | 1                                                                                                    | 25 *                                                                              |    |
|                                                                                            |                                                                                                    |                                                                                                    |                                                                                                    |                   |                                                                                                    | items per pa                                                                                                    | 86: en i                                                                          |    |
|                                                                                            |                                                                                                    |                                                                                                    |                                                                                                    |                   |                                                                                                    | FL                                                                                                    | AF                                                                                |    |
|                                                                                            |                                                                                                    |                                                                                                    |                                                                                                    |                   |                                                                                                    | Showing 1 to                                                                                                    | 25 of 37 title                                                                    | 15 |
|                                                                                            |                                                                                                    |                                                                                                    |                                                                                                    |                   | << <                                                                                                    | Showing 1 to                                                                                                    | > 25 of 37 title                                                                  | :5 |
| Window                                                                                     | Deal                                                                                                    | Num                                                                                                    | ber Episode/Fea                                                                                                    | Gote              | << <                                                                                                    | Showing 1 to<br>1 7<br>hat Timing<br>Sheet                                                                                                    | Broadcast<br>Schedule                                                             | 75 |
| Window<br>08/24/2018                                                                       | Deal LIVE with Kelly and Ryan Strip 2017-2018 - Syndication                                                                                                    | Num<br>L1180                                                                                               | ber Episode/Fea                                                                                                    | Go to.            | <                                                                                                    | Showing 1 to<br>1 7<br>nat Timing<br>Sheet                                                                                                    | Broadcast<br>Schedule                                                             | 25 |
| Window<br>08/24/2018<br>08/24/2018                                                         | Deal LIVE with Kelly and Ryan Strip 2017-2018 - Syndication Who Wants To Be A Millionaire Strip 2017-2018 - Syndication                                                                                                    | Num<br>U180<br>M116<br>155                                                                                 | Der Episode/Fea<br>1824 11180824<br>- Mill6-155                                                                                                    | Go to             | Alerts Form                                                                                                    | Showing 1 to<br>1 2 nat Timing Sheet                                                                                                    | Broadcast<br>Schedule                                                             | 25 |
| Window<br>08/24/2018<br>08/24/2018<br>08/24/2018                                           | Deal LIVE with Kelly and Rvan Strip 2017-2018 - Syndication Who Wants To Be A Millionaire Strip 2017-2018 - Syndication Who Wants To Be A Millionaire Double Strip 2017-2018 - Syndica                                                                                                    | LU180<br>MI16<br>155<br>tion MI16<br>145                                                                   | Episode/Fea           1824         1/180824           -         MI16-155           -         MI16-145                                                                     | Go to             | Alerts For                                                                                                    | Showing 1 to<br>1 Timing<br>Sheet                                                                                                    | Broadcast<br>Schedule                                                             | 25 |
| Window<br>08/24/2018<br>08/24/2018<br>08/24/2018<br>08/25/2018                             | Deal  LIVE with Kelly and Ryan Strip 2017-2018 - Syndication  Who Wants To Be A Millionaire Strip 2017-2018 - Syndication  Who Wants To Be A Millionaire Double Strip 2017-2018 - Syndication  Ocean Treks with Jeff Corwin Weekend 2017-2018 - Syndication                                                                                                    | Num           U1180           M116           155           ttion           M116           221              | ber Episode/Fea<br>11180824<br>- MI16-155<br>- MI16-145<br>Best of: Natu<br>Wonders                                                                                       | Go that<br>ture   | Alerts     Form       A     Alerts       A     Alerts       A     Alerts       A     Alerts       B     Alerts       B     Alerts                                                                                                    | Anticipation of the second second sec | 25 of 37 title       >>       Broadcast       Schedule       >>       >>       >> | 25 |
| Window<br>08/24/2018<br>08/24/2018<br>08/24/2018<br>08/25/2018<br>08/25/2018               | Deal  ItVE with Kelly and Ryan Strip 2017-2018 - Syndication  Who Wants To Be A Millionaire Strip 2017-2018 - Syndication  Who Wants To Be A Millionaire Double Strip 2017-2018 - Syndication  Ocean Treks with Jeff Corwin Weekend 2017-2018 - Syndication Sea Rescue Weekend 2017-2018 - Syndication                                                                                                | Num           L/180           MI14           155           tion           MI14           221           721 | ber Episode/Fea<br>1824 L1180824<br>- M116-155<br>- M116-145<br>Best of: Natu<br>Wonders<br>Pilot Episode                                                                 | Go tiss<br>ture 4 | Image: Alerts     Form       Image: Alerts     Form       Image: Alerts     Form <t< td=""><td>Showing 1 to     I     Showing 1 to     I</td><td>225 of 37 title</td><td>25</td></t<> | Showing 1 to     I     Showing 1 to     I                                                                                                    | 225 of 37 title                                                                   | 25 |
| Window<br>08/24/2018<br>08/24/2018<br>08/24/2018<br>08/25/2018<br>08/25/2018<br>08/25/2018 | Deal         LIVE with Kelly and Ryan Strip 2017-2018 - Syndication         Who Wants To Be A Millionaire Strip 2017-2018 - Syndication         Who Wants To Be A Millionaire Double Strip 2017-2018 - Syndication         Ocean Treks with Jeff Corwin Weekend 2017-2018 - Syndication         Sea Rescue Weekend 2017-2018 - Syndication         Wildlife Docs. The Weekend 2017-2018 - Syndication | Num<br>U180<br>MI14<br>155<br>tition MI14<br>145<br>221<br>721<br>518                                      | ber Episode/Fea<br>1824 L1180824<br>- M116-155<br>- M116-155<br>- M116-145<br>- M116-145<br>- M116-145<br>- Dist of: Nature<br>Wonders<br>- Pilot Exisode<br>Looks Can be | Go tis.           | Image: Alerts     Formation       Alerts     Formation       Image: Alerts     Formation       Image: Alerts                     | Showing 1 to<br>1 2<br>nat Timing<br>Sheet                                                                                                    | 25 of 37 title       Broadcast       Schedule       A       A                     | 25 |

#### **Click Deal Name to visit Deal Profile**

| Disnep   🚳 Products 👻 Deals 🔻      | This will give you a list of your tv series<br>deals. Click on the deal - not the series<br>name.                                                                                                    | <b>A</b> 0                                       | Alerts 🖸 | £ |
|------------------------------------|----------------------------------------------------------------------------------------------------|--------------------------------------------------|----------|---|
| FEATURES TV SERIES PRINT           |                                                                                                    |                                                  |          |   |
| TV Series Deals                    |                                                                                                    |                                                  |          |   |
| TV Series                          | ▲ Deals                                                                                                    |                                                  |          | ¢ |
| Born to Explore with Richard Wiese | Born to Explore with Richard Wiese Weekend 2015-201                                                                                                    | 6 - Syndication                                  |          |   |
| Castle                             | Castle Double Weekend 2015-2016 - Syndication<br>Castle Double Weekend 2015-2016 - Syndication<br>Castle Double Weekend 2016-2017 - Syndication<br>Castle Double Weekend 2018-2017 - Syndication<br>Castle Double Weekend 2018-2019 - Syndication<br>Castle Double Weekend Repeat 2016-2015 - Syndication<br>Castle Double Weekend Repeat 2016-2017 - Syndication<br>Castle Double Weekend Repeat 2016-2017 - Syndication<br>Castle Double Weekend Repeat 2017-2018 - Syndication<br>Castle Double Weekend Repeat 2017-2018 - Syndication<br>Castle Double Weekend Repeat 2017-2018 - Syndication<br>Castle Weekend 2014-2015 - Syndication<br>Castle Weekend 2014-2015 - Syndication<br>Castle Weekend 2014-2018 - Syndication<br>Castle Weekend 2018-2019 - Syndication<br>Castle Weekend 2018-2019 - Syndication |                                                  |          |   |
| Eablife                            | Eablife Strip 2015-2016 - Syndication                                                                                                    |                                                  |          |   |
| Jack Hanna's Wild Countdown        | Jack Hanna's Wild Countdown Weekend 2015-2016 - Sx<br>Jack Hanna's Wild Countdown Weekend 2016-2017 - Sy<br>Jack Hanna's Wild Countdown Weekend 2017-2018 - Sy<br>Jack Hanna's Wild Countdown Weekend 2018-2019 - Sy                                                                                                    | ndication<br>ndication<br>ndication<br>ndication |          |   |
| Live With Kelly                    | Live With Kelly Strip 2015-2016 - Syndication                                                                                                    |                                                  |          |   |
|                                    | Live Mills Melly and Michael Club 2015, 2016, Conditation                                                                                                    | 91                                               |          |   |

#### HOW TO FIND DISTRIBUTION INFO

1) Click the Assets tab from the Deal Profile. If the Assets tab is greyed out, there are no assets available

| DIENER                                                                                         | Product                                                            | ts 🔻 Dea                                       | ls 🔻                                               | Click Assets                                                                                                    |                                  |         | TO             | Alerts 🖸 💄 🗸               |
|------------------------------------------------------------------------------------------------|--------------------------------------------------------------------|------------------------------------------------|----------------------------------------------------|----------------------------------------------------------------------------------------------------|----------------------------------|---------|----------------|----------------------------|
| EXPORT 🔻                                                                                       | PRINT S                                                            | EARCH                                          |                                                    |                                                                                                    |                                  |         |                | -                          |
| Castle > Dr                                                                                    | ale                                                                |                                                |                                                    |                                                                                                    |                                  |         |                |                            |
| Castle M                                                                                       | inna<br>I a a l sa m d f                                           | 0010 00                                        | 10 . Cundi                                         | lastian                                                                                                    |                                  |         |                |                            |
| Castle w                                                                                       | eekend 2                                                           | 2018-20                                        | ) 19 - Synai                                       | cation                                                                                                    |                                  |         |                |                            |
| Broadcast S                                                                                    | chedule A                                                          | ssets )                                        |                                                    |                                                                                                    |                                  |         |                |                            |
|                                                                                                | ~                                                                  |                                                |                                                    |                                                                                                    |                                  |         | h              | tems per page: 25 +        |
|                                                                                                |                                                                    |                                                |                                                    |                                                                                                    |                                  |         | SH             | rowing 1 to 25 of 52 items |
|                                                                                                |                                                                    |                                                |                                                    |                                                                                                    |                                  | Go to 🔇 | < < 1          | 2 3 > >>                   |
| Airdate 🔺                                                                                      | TV Series 🕽                                                        | Season                                         | Syndication (                                      | Episode                                                                                                    | Runtime Alerts                   | Format  | Timing Sheet 🕴 | Broadcast Schedule         |
| 09/22/2018                                                                                     | Castle                                                             | 2                                              | CA019                                              | Love Me Dead                                                                                                    | 60                               |         |                |                            |
|                                                                                                | Castle                                                             | 2                                              | CA020                                              | One Man's Treasure                                                                                                    | 10                               |         |                |                            |
| 09/29/2018                                                                                     | 2000000                                                            |                                                |                                                    |                                                                                                    | 80                               |         |                |                            |
| 09/29/2018                                                                                     | Castle                                                             | 2                                              | CA021                                              | Fifth Bullet. The                                                                                                    | 60                               |         |                |                            |
| 09/29/2018<br>10/06/2018<br>10/13/2018                                                         | Castle<br>Castle                                                   | 2 2                                            | CA021<br>CA022                                     | Fifth Bullet, The<br>Rose For Everafter, A                                                                                                   | 60<br>60                         |         |                |                            |
| 09/29/2018<br>10/06/2018<br>10/13/2018<br>10/20/2018                                           | Castle<br>Castle<br>Castle                                         | 2 2 2 2                                        | CA021<br>CA022<br>CA023                            | Fifth Bullet. The<br>Rose For Everafter. A<br>Sucker Punch                                                                                   | 60<br>60<br>60                   |         |                |                            |
| 09/29/2018<br>10/06/2018<br>10/13/2018<br>10/20/2018<br>10/27/2018                             | Castle<br>Castle<br>Castle<br>Castle                               | 2<br>2<br>2<br>2<br>2                          | CA021<br>CA022<br>CA023<br>CA023<br>CA024          | Fifth Bullet. The<br>Rose For Everafter. A<br>Sucker Punch<br>Third Man, The                                                                 | 00<br>00<br>00<br>00             |         |                |                            |
| 09/29/2018<br>10/06/2018<br>10/13/2018<br>10/20/2018<br>10/27/2018<br>11/03/2018               | Castle<br>Castle<br>Castle<br>Castle<br>Castle                     | 2<br>2<br>2<br>2<br>2<br>2<br>2<br>2           | CA021<br>CA022<br>CA023<br>CA024<br>CA025          | Fifth Bullet. The<br>Rose For Everafter, A<br>Sucker Punch<br>Third Man, The<br>Suicide Squeeze. The                                         | 00<br>00<br>00<br>00<br>00<br>00 |         |                |                            |
| 09/29/2018<br>10/06/2018<br>10/13/2018<br>10/20/2018<br>10/27/2018<br>11/03/2018<br>11/10/2018 | Castle<br>Castle<br>Castle<br>Castle<br>Castle<br>Castle<br>Castle | 2<br>2<br>2<br>2<br>2<br>2<br>2<br>2<br>2<br>2 | CA021<br>CA022<br>CA023<br>CA024<br>CA025<br>CA026 | Fifth Bullet. The<br>Rose For Everafter, A<br>Sucker Punch<br>Third Man, The<br>Suicide Squeeze. The<br>Mistress Always Spanks Twice.<br>The | 60<br>60<br>60<br>60<br>60<br>60 |         |                |                            |

# Once in Assets, click Document to get to your Distribution Info

| f 🗋 Secure   https://disne                                                                                                  | yahr.19/produc1/1/1944avset-media                                                                                                    | <u></u>                 |
|----------------------------------------------------------------------------------------------------|----------------------------------------------------------------------------------------------------|-------------------------|
| EXPORT 🔻 PRINT                                                                                                    | SEARCH                                                                                                    |                         |
| Broadcast Schedule                                                                                                    | Assets                                                                                                    |                         |
| DISCLAIMER                                                                                                    |                                                                                                    |                         |
| The materials provided, inc<br>production of this title, are<br>instrict accordance with th<br>picture. Without limiting th | tuding the names and illenesses of the persons, characters, entities, and all other trademarked or copywritten materials appearing in or connected with the<br>intended only for licensed's "Licensed" or "you" or "you") use in promoting the cahibition of this title on the licensed platform(s). All use of the materials an<br>learned your distribution license agreement for the applicable content and with the terms of the ad restrictions document ("Ad Restrictions") for the applicable content and with the terms of the ad restrictions document ("Ad Restrictions") for the applicable content and with the terms of the ad restrictions document ("Ad Restrictions") for the applicable content. | e<br>ust be<br>olicable |
| These materials must inclu<br>copyright notice or any tra                                                                   | de all copyrights, Insdemarics, logos, and medits infact, as provided, wherever and whenever such materials are used, and you must not edil, after or delete a<br>demark notice or logos or squeeze or change the order of any credits.                                                                                                    | any                     |
| These materials cannot be                                                                                                   | used for third party advertising, commercial lie-insor any promotion beyond the fille's promotional window.                                                                                                    |                         |
| These materials cannot be<br>approved in advance and in                                                                     | used for any purpose other than as stated above and cannot be altered inconsistent with the Ad Restrictions. Any changes or alterations to materials must<br>cwriting by Disney ABCI Lone Enter Laimment and Television Distribution markeling.                                                                                                    | bc                      |
| Licensee agrees to indemn<br>employees, agents and alte<br>party claim, lawsuit, judgm<br>Please download Ad Restri         | fy, defend and hold harmless Disney ABC Home Entertainment and Television Distribution and/or any of its affiliates and each of their officers, directors,<br>meys i remaind against any and all damages or other losses (including, without limitation, reasonable outside altorney's bees and cach of string out of any th<br>end, arbitration or other proceeding resulting from any breach by licensee of any of these terms and conditions, including those contained in the Ad Restrict<br>clions prior to material downloads.                                                                                                    | sird<br>tions.          |
| Document 💙                                                                                                    |                                                                                                    |                         |
| Distribution Inde                                                                                                    | •                                                                                                    |                         |
| 1 CC Compliane                                                                                                    | •>                                                                                                    |                         |
| Lurmats >                                                                                                    |                                                                                                    |                         |
| transmission In                                                                                                    | a <b>)</b>                                                                                                    |                         |
|                                                                                                    |                                                                                                    |                         |

### NOTIFICATIONS

To set your Notifications, click the Profile Icon on the TOP RIGHT side of the screen and then click Subscriptions.

| PRINT SEARCH                        | Settings<br>My Organizatio |       |
|-------------------------------------|----------------------------|-------|
|                                     | My Organizatio             | 100   |
|                                     | Colorentettere             | 'n    |
|                                     | <br>Subscriptions          |       |
|                                     | <br>Logout                 |       |
| Profile Subscriptions               |                            |       |
| Deliver My Alerte To:               |                            |       |
|                                     | Save                       | ronie |
| C Email Construction of the website |                            |       |

The website is queried every 15 min for any changes related to licensed content. If any changes to information pertaining to your licensed content occurred, you will receive an email.

Click which of your licensed content you would like to subscribe to receive Notifications.

Clients may also select exactly which Assets to receive Notifications.